# Digitalarkivet: Finn en sjømann

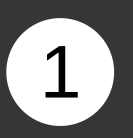

Gå til <u>media.digitalarkivet.no</u> og velg Bla i skanna arkiver.

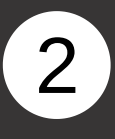

Fyll ut søkeskjemaet for å finne protokoller fra aktuelt mønstringsdistrikt

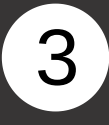

Alle aktuelle

mønstringsruller og registre vises. Finn først et aktuelt navneregister og klikk på "Innhold". Merk at i noen mønstringsdistrikt vil navneregisteret være i selve mønstringsrullen

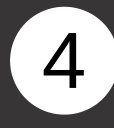

Klikk deg videre inn i protokollen via lenken til høyre for aktuell bokstav

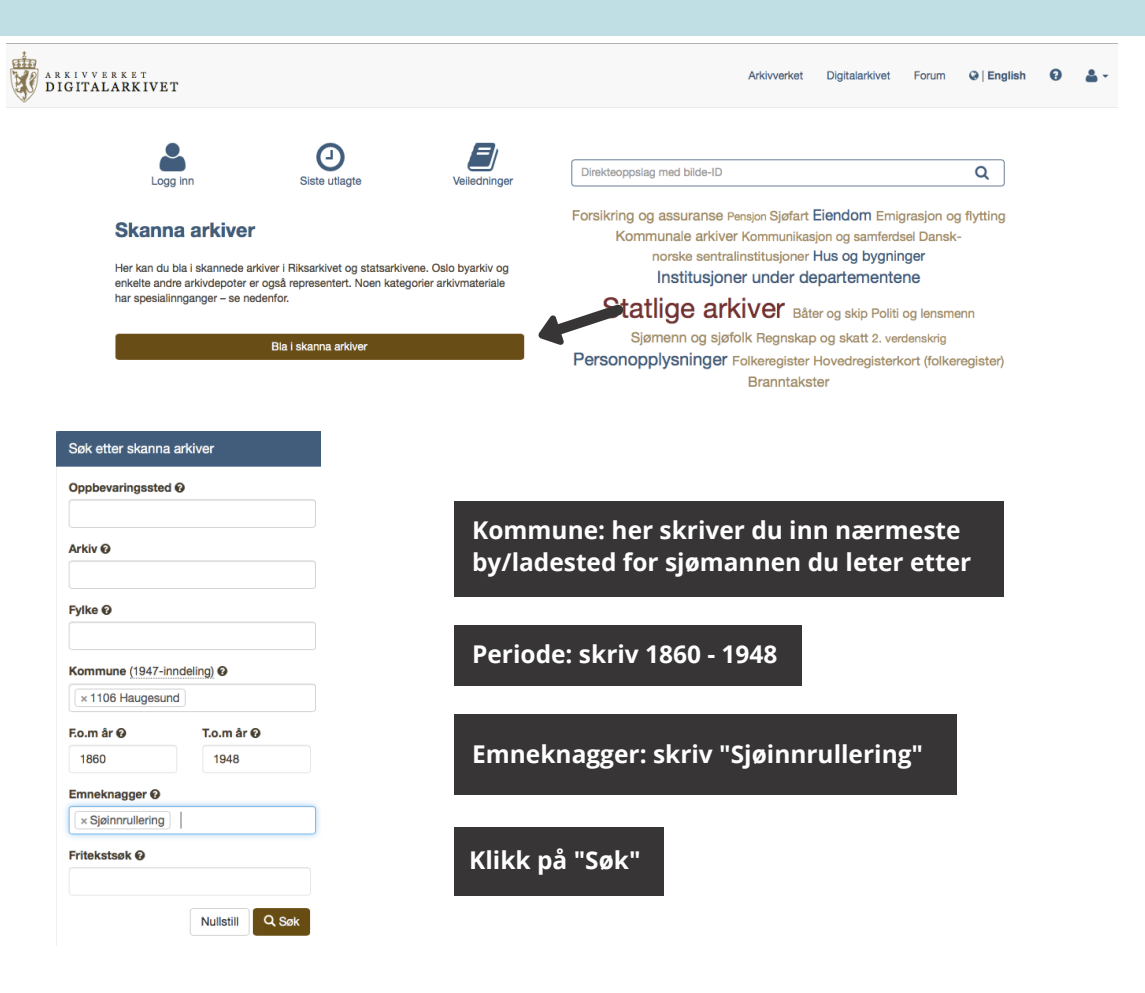

### Haugesund sjømannskontor

Sjømannsrullering, sertifikater, bøter, Hovedruller, Sjømannsregister

| L0003 | Navneregister med<br>henvisning til rullenummer<br>(fornavn) Haugesund krets      | 1860 -<br>1948 | Første side | Innhold | 0 |
|-------|-----------------------------------------------------------------------------------|----------------|-------------|---------|---|
| L0004 | Navneregister med<br>henvisning til rullenummer<br>(etternavn) Haugesund<br>krets | 1860 -<br>1948 | Første side | Innhold | 8 |
| L0005 | Navneregister med<br>henvisning til rullenummer<br>(etternavn) Haugesund<br>krets | 1860 -<br>1948 | Første side | Innhold | 6 |
| L0006 | Navneregister med<br>henvisning til rullenummer<br>(etternavn) Haugesund<br>krets | 1945           | Første side | Innhold | 0 |

#### Haugesund sjømannskontor

Sjømannsrullering, sertifikater, bøter, Hovedruller, Sjømannsregister

| Melding om stram innbinding |      |  | upaginert |
|-----------------------------|------|--|-----------|
| Registeroversikt            |      |  | upaginert |
| Tittelblad                  |      |  | upaginert |
| Etternamnsregister          | A, Å |  | 1-2       |
| Etternamnsregister          | В    |  | 24        |
| Etternamnsregister          | С    |  | 44        |
| Etternamnsregister          | D    |  | 46        |
| Etternamnsregister          | E    |  | 54        |
| Etternamnsregister          | F    |  | 69        |
| Etternamnsregister          | G    |  | 81-82     |
| Etternamnsregister          | Н    |  | 94        |
|                             |      |  |           |

# 5

Bla med piltastene til du finner din sjømann. Noter deg patentnummeret som henviser til selve mønstringsprotokollen.

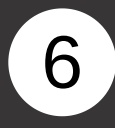

Gå tilbake til trefflisten ved å klikke på "Søk skanna materiale" i blå linje øverst.

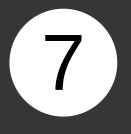

### Klikk på "Innhold" ved aktuell mønstringsrull .

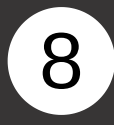

Klikk deg videre inn i protokollen via lenken til høyre for det aktuelle patentnumme rintervallet

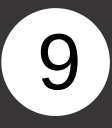

9

Bla med piltastene til du har funnet patentnummer et du er ute etter. Her vises informasjonen om sjømannen og hans fartstid

| _    |                                                                                                    |       |                    |                                      |                       |        | _        | _        |        |    |     |             |           | _              |         |
|------|----------------------------------------------------------------------------------------------------|-------|--------------------|--------------------------------------|-----------------------|--------|----------|----------|--------|----|-----|-------------|-----------|----------------|---------|
|      |                                                                                                    |       |                    |                                      |                       | 65     | <        | >        | + ·    | C  | 0   | ×           | ~         | -\$            | ±.      |
| ~    | The second second second second second second second second second second second second second second second se |       | . 8                |                                      |                       |        |          |          |        |    |     |             |           |                |         |
| A    | <u>81</u> G.                                                                                                    |       |                    |                                      |                       |        | 7        |          |        |    | -   |             |           |                | 80      |
|      | Anava                                                                                                    |       | Sjøf               | artsrolle                            | and the second        | 1 and  |          | -        |        |    |     |             | liafartar | alle           | 52      |
|      | (USACHANII OG FOTBATB)                                                                                          |       | Matroarulle<br>nr. | Maskinist- og fyrbøter-<br>rulle nr. | and the second second | (e     | tternavn | fornavi  | )      |    |     | Matrografie | o Ma      | skinist- og fy | rboter- |
| 5    | Grona's Hjalman Meidell.                                                                                        | 1922  | 8981.              |                                      | Prisman               | le Ri  | Na Chi   |          |        | /  | 97  | auto        |           | PEDR 12.       | -       |
|      | Grinsheim Tryger Mantin Klaury                                                                                  | 19/24 | 9015.              |                                      | China                 | Then.  | 01 21    |          |        |    | 110 | 9459        | 1         |                |         |
|      | Gunthen Poul                                                                                                    | 1912  | gola               |                                      | Pitta !               | Ma     | 2 1      | no no no | y -    | 1  | 743 | 947         | Y.        |                |         |
|      | Gauterey John Mathins                                                                                           | 1012  | Naic               |                                      | gandies               | m 110  | 110      | reor     |        | 1  | 919 | 948         | 2         |                |         |
| - 15 | Cionathen Mantin Bril 11.                                                                                       | 1010  | 9065               |                                      | Gumomi                | dal    | or       | V        |        | 10 | 726 | 950         | 9         |                |         |
|      | Printy & The                                                                                                    | 1919  | 9094.              |                                      | Filter                | , -u   | Fede     | z        |        | 19 | 125 | 956.        | 3.        |                |         |
|      | a in 100 1: SI                                                                                                  | 1919  | 9099.              |                                      | Sangets               | " Mais | Vadh     | of Tim   | leland | 1  | 924 | 9560        |           |                |         |
|      | Granne vale Marken 6400                                                                                         | 1920  | 9115               |                                      | GuHorm                | un h   | ober     | 1        |        | 19 | 23  | 959         | 6.        |                |         |
|      | Gauge as Daniel                                                                                                 | 1921  | 01171              |                                      | 10 minut              | 1 .    | U        |          |        | 11 | 20+ | 1.          |           |                |         |

| Hjem > Søk | skanna materiale > Innhold > ru10511409231018 🗯                          |               |                                     |               |         |       |         |      |       |     |       |        |                 |         |   |
|------------|--------------------------------------------------------------------------|---------------|-------------------------------------|---------------|---------|-------|---------|------|-------|-----|-------|--------|-----------------|---------|---|
| A SAS      | T, Hensund sjømannskontor, F/Fb/Fba/L0005: Navnere<br>Ette amsregister G | gister med he | envisning til rul                   | enummer (ette | rnavn)[ | ]-82  | [       | Side | 81-82 |     | 0     | S      | •               | ۹       | = |
| 18         |                                                                          |               |                                     |               | 65      | <     | >       | +    | -     | С   | 0 ×   | 17     | 3               | ± -     |   |
| A          | 81 <u>G</u> .                                                            | 1. A. A. A.   | <b>State and concerning</b>         |               |         |       |         |      |       |     |       |        |                 | 82      |   |
| 2          | (etternavn)                                                              | Sjø           | fartsrulle<br>Maskinist- or frebate |               | (       | Na    | vn      | 201  |       |     |       | Sjøfar | tsralle         |         | 1 |
| 12         |                                                                          | EP.           | rulle ar.                           |               |         |       | og roma | na)  |       |     | Matro | srallo | Maskinist- og f | rteter. | 1 |
|            | grona Hjalman Meidell 192                                                | 2 8981.       |                                     | Cis merun     | 4 By    | un    |         |      |       | 19  | 30 94 | 159    |                 |         |   |
|            | Grunsheim Trygue Martin Klaure 192                                       | 4 9015.       |                                     | grin as       | Linor   | 4 31. | Inni    | ing  |       | 19. | 23 94 | 174.   |                 |         | 4 |
| 1 T        | Gunther Soul 191                                                         | 3 goleo       |                                     | Guilleiles    | in The  | mla   | 3000    |      |       | 19  | 19 90 | 182    |                 |         | 1 |
|            | Gaustere John Mathias 192                                                | 9065          |                                     | Grigorow      | Ola     | _ /   | 6       | 3    |       | 19. | 26 95 | 59     |                 |         | 1 |

| L0008 | Sjøfartsrulle Haugesund krets nr. 1923-3832       | 1885 -<br>1948 | Første side | Innhold | 0 |
|-------|---------------------------------------------------|----------------|-------------|---------|---|
| L0009 | Sjøfartsrulle B Haugesund krets nr. Il Nr. 99-476 | 1868 -<br>1948 | Første side | Innhold | 0 |
| L0010 | Sjøfartsrulle Haugesund krets nr. 1001-1471       | 1868 -<br>1948 | Første side | Innhold | 0 |
| L0011 | Sjøfartsrulle B Haugesund krets nr. 98-476        | 1868 -<br>1948 | Første side | Innhold | 6 |
| L0012 | Sjøfartsrulle A Haugesund krets 2 nr. 8971-9629   | 1868 -<br>1948 | Første side | Innhold | 0 |
| L0013 | Sjøfartsrulle A Haugesund kretsnr. 5000-8999      | 1868 -<br>1948 | Første side | Innhold | 0 |
| L0014 | Sjøfartsrulle B Haugesund krets nr. 1001-1475     | 1912 -<br>1948 | Første side | Innhold | 0 |

#### Haugesund sjømannskontor

Sjømannsrullering, sertifikater, bøter, Hovedruller, Sjøfartsruller

| Melding om stram innbinding |           |  | upaginert |
|-----------------------------|-----------|--|-----------|
| Lause vedlegg               |           |  | upaginert |
| Tittelblad                  |           |  | upaginert |
| Patenter nr.                | 8971-9000 |  | 1         |
| Patenter nr.                | 9001-9100 |  | 7         |
| Patenter nr.                | 9101-9200 |  | 27        |

|                                                 | Lens                                                                                              | Nor Na                                                 |                          | 1                                                     | Pimenstret                        | stritt i utonrik | s fart. | 12 13                     | 14 15               | 16        | 7 8                                  | 9             | 10  | 11  | 12<br>Aymenstr  | 15<br>rt eller | 14 15      | 1   |
|-------------------------------------------------|---------------------------------------------------------------------------------------------------|--------------------------------------------------------|--------------------------|-------------------------------------------------------|-----------------------------------|------------------|---------|---------------------------|---------------------|-----------|--------------------------------------|---------------|-----|-----|-----------------|----------------|------------|-----|
| Nr. R                                           | anns-<br>istrikt<br>(by).<br>ode uz.<br>pholds-<br>sted.                                          | første hetag<br>gang for ver<br>påmen-<br>stret, siger | iii Fochsels<br>iii dag. | Hver født og<br>foreldres<br>navn.                    | Dato<br>ph<br>menstret, dert. Mod | akib*). Fra      | ru      | Dato. Hver.               | Tentstat            | merkn.    | Dato<br>pl. utokap<br>soustret. deri | • Med skib*). | Fra | Til | avgått<br>Dato. | Hvor.          | Interclat. | Ann |
| 897150<br>14/244<br>Styntok<br>af 2kl<br>sy amo | render Sugue Mankin<br>Sugue Mankin<br>Store Statute<br>Store 1/1<br>Mart 1/2 3 Muget 9<br>2 Mars | Blons<br>bla"<br>middil<br>37                          | 1923                     | The mass<br>Fisfer<br>Humani<br>Mandemsi<br>og Dirich | 1/958 4 Selo                      | žı, -            | -       | #1.1919 - 1<br>9/2 44 - 2 | 15 min. dek<br>1939 | 6.00 aves |                                      |               |     |     |                 |                |            |     |
| 8972, Je                                        | indo<br>Istrit<br>un. Dornt Militad<br>Dall                                                       | Morte<br>bruing<br>no ddil,                            | 1919<br>14               | Finn do<br>Agent<br>Mai-fiam<br>Maket og              | Facet pom a                       | ekter on arni    | m mis   | out magne .               | 3 <b>6</b> mbr 820  | 2.5.1     |                                      |               |     |     |                 |                |            |     |
| Hutch<br>at 2 ks<br>War as                      | i pper en li fi kat<br>v H2.36 83 mis endring<br>2 klower Meeter 29/8 H2.                         | au 1/10 1/2                                            |                          | orn gebeldeg<br>f- promilies                          | \$                                |                  |         |                           |                     |           |                                      |               |     |     |                 |                |            |     |